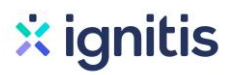

#### Saulės elektrinių paraiškos paramai gauti pildymo instrukcijos

1. Eikite į: <u>http://apvis.apva.lt/</u>ir spauskite "Prisijungti":

| apva                                                                         | 0                                                                             | Pagalba Prisijungti                                                                |
|------------------------------------------------------------------------------|-------------------------------------------------------------------------------|------------------------------------------------------------------------------------|
| PARAIŠKŲ STATISTIKA <u>Detaliau</u> →                                        | PROJEKTŲ STATISTIKA                                                           | <u>Detaliau</u> →                                                                  |
| Gauta paraiškų: <b>7 701</b><br>Prašomas finansavimas: <b>24,07 mln. Eur</b> | Projektų skaičius: <b>3 740</b><br>Skirtas finansavimas: <b>9,12 mln. Eur</b> | ļgyvendinta projektų: <b>2 756</b><br>Išmokėtas finansavimas: <b>6,04 min. Eur</b> |

2. Jums patogiu būdu prisijunkite prie Elektroninių valdžios vartų:

| E-Governmer<br>Administracin | roniniai va<br>nt Gateway<br>ių ir viešųjų elektroninių p | <b>Idžios va</b><br>Paslaugų portalas | rtai                     |         |            |                    |               |                     |
|------------------------------|-----------------------------------------------------------|---------------------------------------|--------------------------|---------|------------|--------------------|---------------|---------------------|
| 📅 Pradžia                    | 🤽 Gyventojams                                             | - Verslui                             | 🏛 Viešajam sektoriui     | e.dokum | entai e.pr | istatymas 🕑        | Centralizuoti | viešieji pirkimai 🖸 |
| Pradžia > Prisijung          | gti                                                       |                                       |                          |         |            |                    |               |                     |
| Prisijungima                 | as <b>2</b>                                               |                                       |                          |         |            |                    |               |                     |
| Per banką                    |                                                           |                                       |                          |         |            |                    |               |                     |
| S E B                        | Swedb                                                     | ank 😔                                 | Luminor   dnb            | ŠIAULIŲ | BANKAS     | <b>=</b><br>Citade | le            | MEDICINOS BANKAS    |
| Luminor   Nor                | rdea 🔰                                                    | LKU<br>Iroštie unije grupė            | RÁTO                     | pay     | Sera       |                    |               |                     |
| Su elektronine atpa          | ažinties priemone                                         |                                       |                          |         |            |                    |               |                     |
| tel <b>e2</b>                |                                                           | b bitė                                | 🥏 Telio                  | 3       | telede     | ma                 |               |                     |
| Su elektronine atpa          | ažinties priemone                                         |                                       |                          |         |            |                    |               |                     |
| Asmens tapat<br>skaity       | tybės kortelė ir<br>tuvas                                 | USB laikm                             | II CENTRO<br>FIKATU + IV |         |            |                    |               |                     |

3. Tai padarę į savo el. paštą gausite patvirtinimą, kurį galėsite aktyvuoti paspausdami ant nuorodos:

| AKTYVUOKITE SAVO REGISTRACIJĄ                                                                                                    |  |
|----------------------------------------------------------------------------------------------------|--|
| Jus sėkmingai prisiregistravote prie Lietuvos Respublikos aplinkos ministerijos Aplinkos projektų valdymo<br>agentūra informacinės sistemos (APVIS). |  |
| Šiuo el. p. adresu informuosime jus apie jūsų paraiškos (-ų) kompensacijai gauti vertinimą ir priimtus<br>sprendimus.                                |  |
| Prašome patvirtinti, jog sutinkate gauti pranešimus paspausdami šią <u>nuorodą</u> .                                                                 |  |
| Jūsų -                                                                                                    |  |
| Aplinkos projektų valdymo agentūra                                                                                                    |  |

4. Atsidariusiame lange spauskite ant savo vardo ir pavardės bei pasirinkite "Profilis":

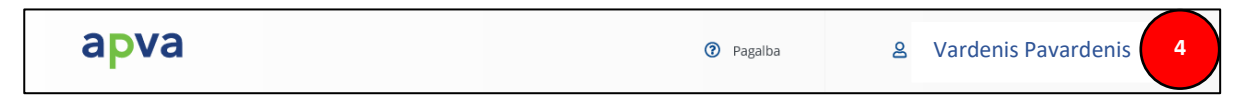

5. Patikrinkite nurodytus jūsų asmeninius ir jums priklausančio objekto duomenis:

| Vardas *                      |
|-------------------------------|
| Vardenis ·                    |
| Pavardė *                     |
| Pavardenis                    |
| El. pašto adresas *           |
| vardenis.pavardenis@pastas.lt |
| Tel. Nr. *                    |
| +37061111111                  |
| 5 Atnaujinti duomenis         |

6. Grįžę į pradinį puslapį <u>https://apvis.apva.lt/</u>, pasirinkite priemonę "KK-AM-F01 Finansinių priemonių taikymas gaminantiems vartotojams didinat atsinaujinančių energijos išteklių socialinį prieinamumą":

|   | Paraiškos<br>priimamos 🗸<br>nuo | Kvietimo pavadinimas 🔹                                                                                                    | Skirtas<br>finansavimas \$<br>(Eur.) | Paraiškos<br>priimamos ¢<br>iki |
|---|---------------------------------|----------------------------------------------------------------------------------------------------|--------------------------------------|---------------------------------|
| 6 | 2020-06-01                      | Nauja KK-AM-F01 Finansinių priemonių taikymas gaminantiems vartotojams didinat<br>atsinaujinančių energijos išteklių socialinį prieinamumą                                                                                                    | 5000000 Eur.                         | 🛛 Liko 31 d.                    |
|   | 2020-05-15                      | KK-AM-V01 Visuomeninio transporto ir kitų alternatyvių mažiau taršių judumo priemonių fiziniams<br>asmenims skatinimas                                                                                                    | 5000000 Eur.                         | Liko 245 d.                     |
|   | 2020-05-11                      | KK-AM-K01 Atsinaujinančių energijos išteklių (t. y. šilumos siurblių: oras-vanduo, žemė-vanduo,<br>vanduo-vanduo; biokuro katilų) panaudojimas fizinių asmenų vieno ar dviejų butų gyvenamuose<br>namuose, pakeičiant iškastinį kurą naudojančius šilumos įrenginius | 3000000 Eur.                         | O Liko 8 d.                     |
|   | 2020-04-20                      | KK-AM-E01 Elektromobilių įsigijimo fiziniams asmenims skatinimas                                                                                                    | 5000000 Eur.                         | <b>O</b> Liko 245 d.            |
|   | 2019-11-04                      | KK-AM-T01 Mažiau taršių judumo priemonių fiziniams asmenims skatinimas                                                                                                    | 5000000 Eur.                         | o Liko 183 d.                   |

7. Atsidariusiame lange susipažinkite su pateikta informacija ir apačioje spauskite "Pildyti formą":

| Informacija teikiama:                                                            |
|----------------------------------------------------------------------------------|
| pirmadieniais - ketvirtadieniais 8.00-12.00 ir 12.45-17.00,                      |
| penktadieniais 8.00 -12.00 ir 12.45-15.45                                        |
|                                                                                  |
| Lietuvos Respublikos Aplinkos ministerijos Aplinkos projektų valdymo agentūroje, |
| Labdarių g. 3, LT-01120 Vilnius.                                                 |
| Aisté Ulickaité <u>aiste.ulickaite@apva.lt</u> , tel. 8 646 19 240               |
| Gytis Milašius gytis.milasius@apva.lt, tel. 8 646 08 522                         |
| Inga Bernatavičienė inga.bernataviciene@apva.lt, tel. 8 659 61 194               |
| 7 Pildyti formą                                                                  |

8. Pasirinkite, ar teikiate paraišką kaip savininkas, ar kaip įgaliotas savininko asmuo. Tuomet užpildykite ir patikrinkite savo asmeninius duomenis:

| Pareiškėjas *            |             |  |  |
|--------------------------|-------------|--|--|
| savininko įgaliotas at   | stovas      |  |  |
| Pareiškėjo vardas *      |             |  |  |
| Karolis                  |             |  |  |
| Pareiškėjo pavardė *     |             |  |  |
|                          |             |  |  |
| Pareiškėjo asmens kodas  | ;*          |  |  |
| 140                      |             |  |  |
| Pareiškėjo adresas kores | pondencijai |  |  |
| Sm                       |             |  |  |
| Tel. nr. *               |             |  |  |
| +370666666666            |             |  |  |
| El. pašto adresas *      |             |  |  |
| vardenis.pavardenis@g    | mail.com    |  |  |

9. Paraiškos dalyje "Ketinamo įsigyti saulės elektrinės įrengimo būdas", priklausomai nuo jūsų saulės elektrinės įrengimo būdo, pasirinkite arba "Įrengimas elektros vartojimo vietose", arba "Įrengimas geografiškąi nutolusiose nuo elektros energijos vartojimo vietose" :

| Ketinamos įsigyti saulės elektrinės įrengimo būdas *                        |     |
|-----------------------------------------------------------------------------|-----|
| Įrengimas elektros vartojimo vietoje                                        | × 🔺 |
|                                                                             |     |
| Įrengimas geografiškai nutolusiose nuo elektros energijos vartojimo vietose |     |
| Įrengimas elektros vartojimo vietoje                                        | ×   |

10.1

10.2

10.1. Pasirinkus "Įrengimas elektros vartojimo vietoje", įveskite objekto unikalų numerį, kuriame bus vartojama pagaminta elektros energija. Šiuos duomenis galite rasti: <u>https://www.registrucentras.lt/ntr/p/</u>:

| Ketinamos įsigyti saulės elektrinės įrengimo būdas * |     |
|------------------------------------------------------|-----|
| Įrengimas elektros vartojimo vietoje                 | × * |
| Elektros vartojimo objekto unikalus numeris *        |     |
| 0000-0000-0000 arba 0000-0000-0000:0000              |     |

10.2. Pasirinkus "Įrengimas geografiškai nutolusiose nuo elektros energijos vartojimo vietose", įveskite: Nekilnojamojo turto objekto unikalų numerį, kuriame bus įrengta saulės elektrinė bei objekto unikalų numerį, kuriame bus vartojama pagaminta elektros energija. Šiuos duomenis galite rasti: <u>https://www.registrucentras.lt/ntr/p/</u>:

| Ketinamos įsigyti saulės elektrinės įrengimo būdas *                                                                                               |
|----------------------------------------------------------------------------------------------------|
| Įrengimas geografiškai nutolusiose nuo elektros energijos vartojimo vietose 🔹 🔻                                                                    |
| Nekilnojamojo turto objekto, kur įrengiama nutolusi saulės elektrinė (geografiškai nutolusio nuo<br>elektros vartojimo vietos), unikalus numeris * |
| 0000-0000 arba 0000-0000-0000:0000                                                                                                    |
| Elektros vartojimo objekto unikalus numeris *                                                                                                    |
| 0000-0000 arba 0000-0000-0000:0000                                                                                                    |
|                                                                                                    |

11. Įrašius namo ir žemės sklypo unikaliuosius numerius, kiti laukeliai bus užpildyti automatiškai:

|    | Elektros vartojimo objekto unikalus numeris *  |            |
|----|------------------------------------------------|------------|
|    | 0000-0000 arba 0000-0000-0000:0000             | 🔁 tikrinti |
| .1 | Centrinis šildymas *                           |            |
|    | Užpildoma automatiškai                         |            |
|    | Namo gyvenamoji paskirtis *                    |            |
|    | Užpildoma automatiškai                         |            |
|    | Elektros vartojimo adresas *                   |            |
|    | Užpildoma automatiškai                         |            |
|    | Savivaldybė, kurioje įgyvendinamas projektas * |            |
|    | Užpildoma automatiškai                         |            |

12. Užpildykite jūsų planuojamos įsirengti elektrinės galią (pastaba: jei planuojate įsirengti daugiau nei 10 kW elektrinę, <u>įrašykite 10 kW</u>, nes tai yra maksimalus išmokos dydis):

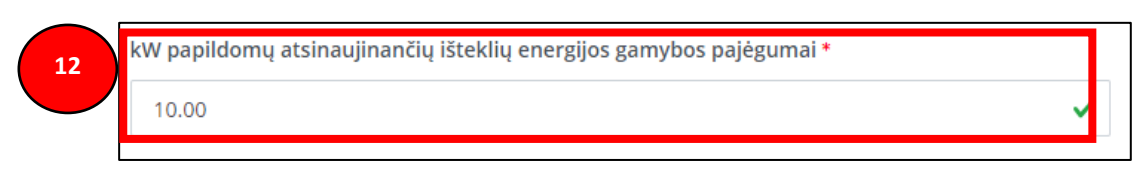

13. Įrašius elektrinės galią, laukeliai "Įrenginio 1 kW fiksuotas įkainis" ir "Apskaičiuota įrenginio vertė" bus užpildyti automatiškai:

| kW papildomų atsinaujinančių išteklių energijos gamybos pajėgumai * |  |
|---------------------------------------------------------------------|--|
| 10.00                                                               |  |
| Įrenginio 1 kW fiksuotas įkainis *                                  |  |
| 1467.78                                                             |  |
| Apskaičiuota įrenginio vertė *                                      |  |
| 14677.80                                                            |  |
| Maksimali kompensacinės išmokos suma *                              |  |
| 3810.00                                                             |  |

14. Susipažinę su paramos išdavimo sąlygomis, pasirinkite "Perskaičiau ir sutinku" bei spauskite "Pateikti":

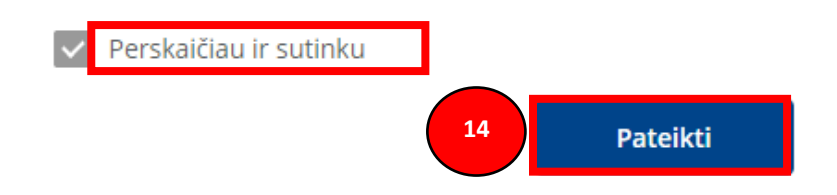

15. Atlikę minėtus veiksmus į savo el. paštą gausite patvirtinimą apie sėkmingai pateiktą paraišką

#### Dėmesio! Paraiškos paramai gauti priimamos iki 2020 m. liepos 1 d. 17:00

Turite klausimų? Daugiau informacijos rasite čia arba užpildę užklausos formą čia